# Accessing Horizon VDI Remotely with an iPhone or iPad

### Version 1.1

October 2023

#### iPhone iOS Horizon Client System Requirements

- iOS 14.x
- iOS 15.x
- iOS 16.x
- iOS 17.x

#### iPad OS Horizon Client System Requirements

- iPadOS 14.x
- iPadOS 15.x
- iPadOS 16.x
- iPadOS 17.x

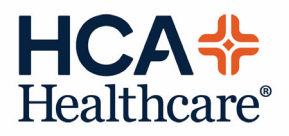

## Accessing Horizon VDI Remote- iPhone/iPads

Use this procedure to connect to Horizon Virtual Infrastructure from outside the HCA Healthcare network via an iPhone or iPad.

1. Open the **App Store** and search for "**vmware horizon**". You should see **VMware Horizon Client** towards the top of the search results. Tap the **Get** or the **cloud icon** to install.

|            | VMware, Inc. | brizon Clien | L .       |
|------------|--------------|--------------|-----------|
|            | GET          |              |           |
| 37 RATINGS | AGE          | CHART        | DEVELOPER |
|            | 17.          | No.94        |           |
| 4.0        | 1/ 1         | - · ·        |           |

 You may be prompted to allow notifications. Choose Don't Allow or Allow, this option is entirely up to you. When you open the app you will be prompted for the Server Address and an optional Description.

Server Address: <a href="mailto:remote.vdi.medcity.net">remote.vdi.medcity.net</a> When done click **Connect** 

|         | 0                |   |
|---------|------------------|---|
| Cancel  | Server Setup     |   |
|         |                  |   |
|         |                  |   |
|         |                  |   |
|         |                  |   |
|         |                  |   |
|         |                  |   |
|         |                  |   |
| ,       |                  |   |
|         | vmware Horizon   | 1 |
| remote. | .vdi.medcity.net |   |
|         |                  |   |
| Descrip | ition (optional) |   |
|         |                  |   |
|         | Connect          |   |
|         |                  |   |
|         |                  |   |
|         |                  |   |

 You'll be redirected to the HCA Identity Federation Portal login page. Type in your HCA 3-4 ID and network password. Then tap Sign In.

| 2:15                 | ,ıll <b>≎ (</b> 0           |
|----------------------|-----------------------------|
| HCA<br>Healthcare    | 84<br>2                     |
| Welcome to<br>Portal | the HCA Identity Federation |
| User ID:             | User ID                     |
| Password:            | Password                    |
| Fassword.            |                             |

You will then be prompted for 2 Step Verification, follow the prompts and tap **Submit**.

| passcode was   | delivered to (***) ***- | **54. Enter it below to continu | e. |
|----------------|-------------------------|---------------------------------|----|
|                |                         |                                 |    |
|                |                         |                                 |    |
|                | Submit                  |                                 |    |
| Get a new pass | code. 0                 |                                 |    |

**Note**: If you have not set up multi-factor authentication, you will be prompted to do so before you can continue. Follow the prompts to complete.

4. You will then be prompted **Open this page in "Horizon"?** 

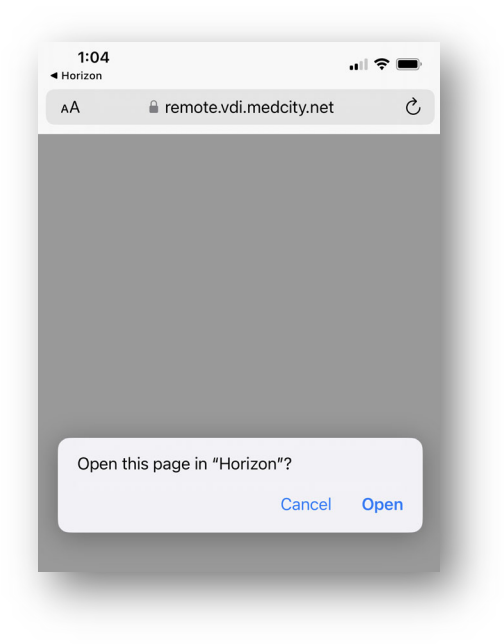

Choose **Open**, this will open the Horizon app and allow you to choose the desktop you would like to connect to.

| Safari                              |     |  |
|-------------------------------------|-----|--|
| Disconnect                          | All |  |
| Capital Windows 10<br>Genshare PROD |     |  |
|                                     |     |  |
|                                     |     |  |

5. Next time you connect, you can either choose the **Recent** tab along the bottom of the app to connect directly to a previously chosen desktop (you will be required to login again) or you can choose the **Servers** tab and connect to see all available desktops.

| 1:15                                        |         |                      | 🗢 🗩       |
|---------------------------------------------|---------|----------------------|-----------|
|                                             | Rec     | ent                  |           |
| Capital Windows 10<br>remote.vdi.medcity.ne | G<br>et |                      |           |
| ()<br>Recent                                | Servers | င်္လြိန်<br>Settings | ?<br>Help |
| _                                           |         |                      | _         |